# **Help Manual**

How to Raise the Examination Question Paper Queries

#### Step-1

- ✓ Login to I.I.I. website i.e. <u>www.insuranceinstituteofindia.com</u>
- ✓ Exam Registration >>> Question Paper related query>>> Click

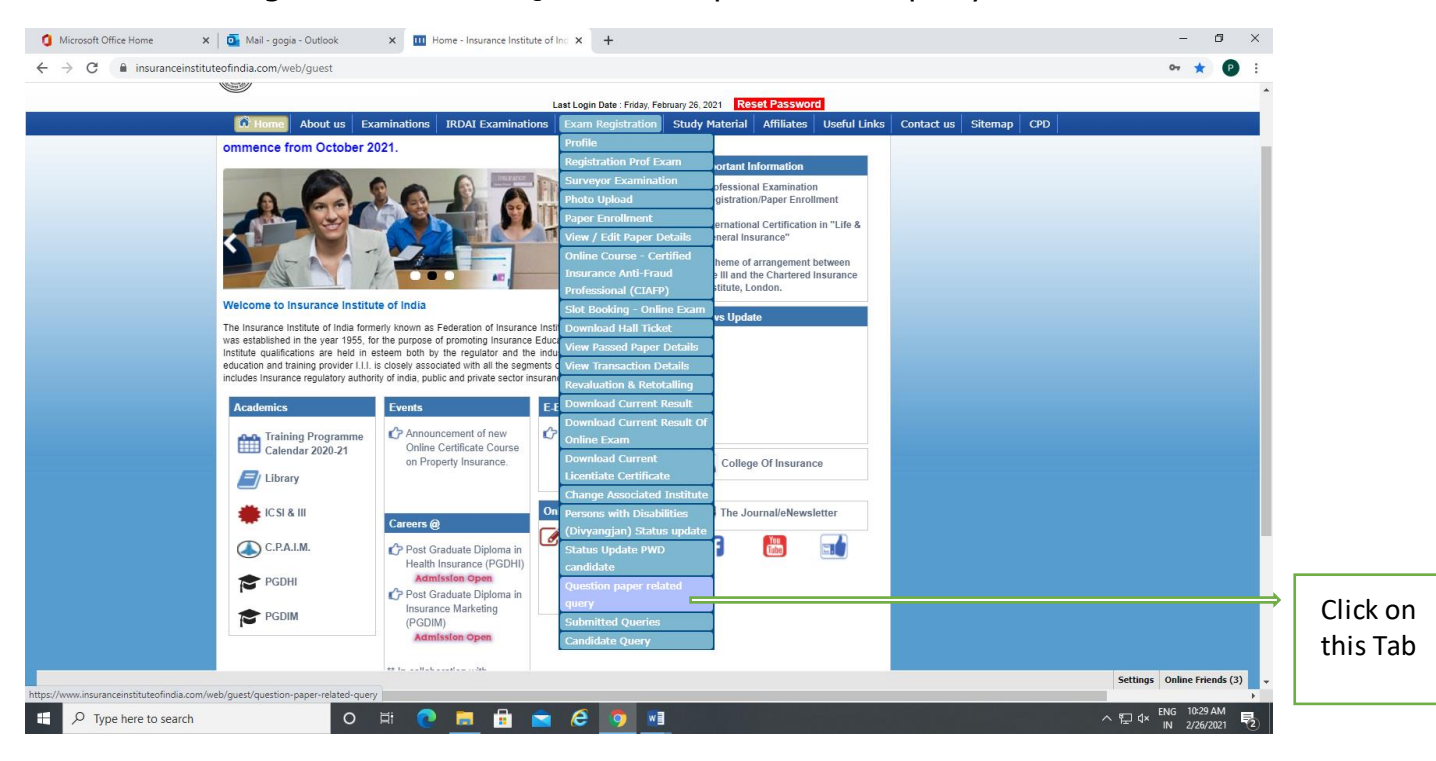

# > Step-2

✓ After selecting the above Tab the following screen will be displayed:

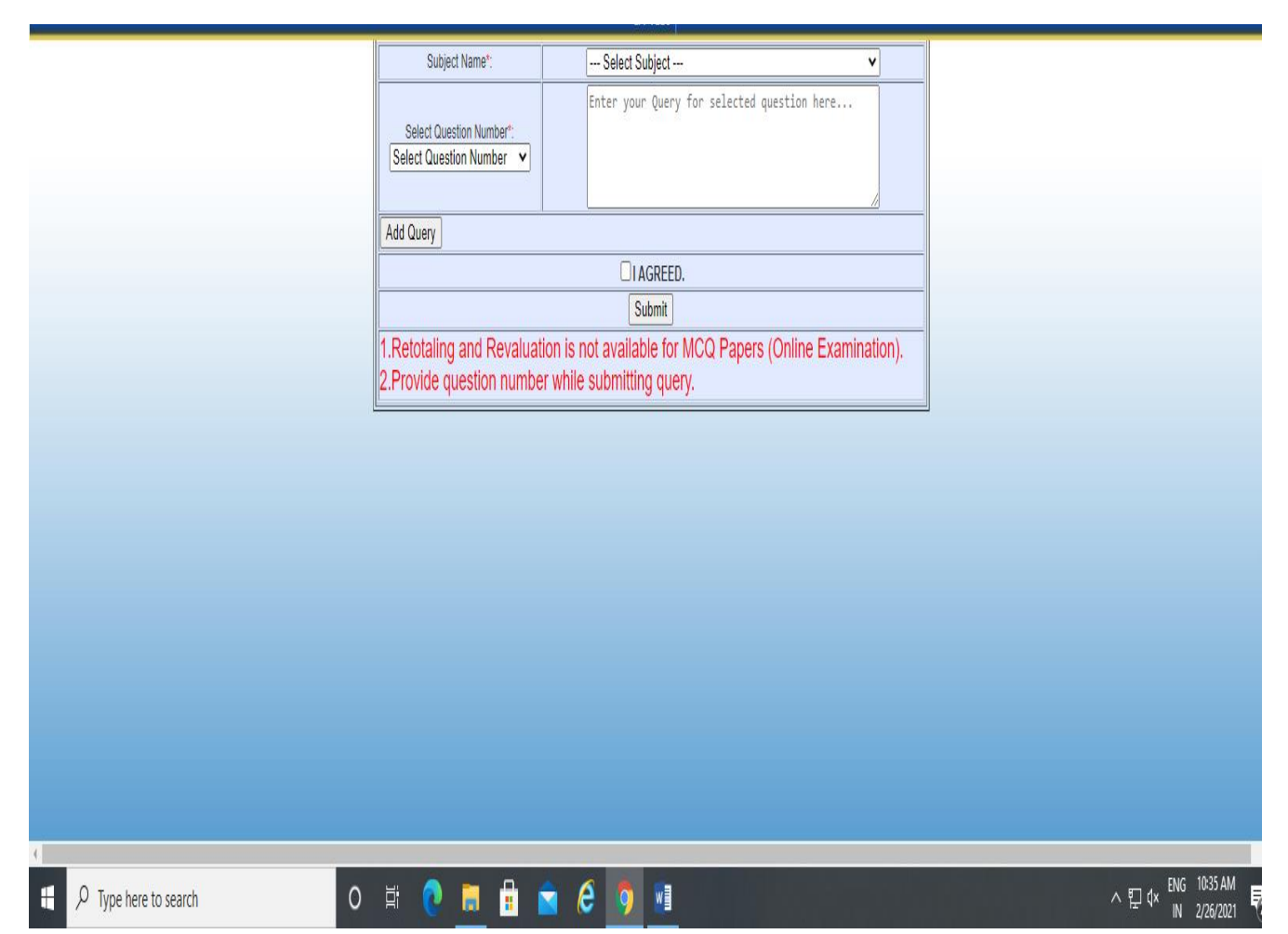

## > Step-3

- ✓ Click on "Select Subject" and List of Enrolled Subjects (Current Online Examination Subjects) will be displayed
- ✓ Candidates have to select Subject, Question No. and type details about query in the box.
- ✓ After selection of question no., candidate has to type in the box the problem in the question.
- ✓ Then Click on "Add Query" button.

| Subject Name*:<br>Select Question Number*:<br>Select Question Number 🗸 | Select Subject      Select Subject     (IC-01) Principles of Insurance (credit points 20)     (IC-11) Practice of General Insurance (credit points 20) |  |
|------------------------------------------------------------------------|----------------------------------------------------------------------------------------------------|--|
| Add Query                                                              | I AGREED. Submit                                                                                                    |  |
| 1.Retotalling and Revaluation<br>2.Provide question number             | on is not available for MCQ Papers (Unline Examination).<br>while submitting query.                                                                    |  |
|                                                                        |                                                                                                    |  |
|                                                                        |                                                                                                    |  |
|                                                                        |                                                                                                    |  |

 $\checkmark$  Below is the screen shot after adding the query

|       | Subject Name*:                                                                     |                      | Select Subject                              | ۷      |  |  |
|-------|------------------------------------------------------------------------------------|----------------------|---------------------------------------------|--------|--|--|
|       | Select Question Number                                                             | <sup>18</sup> :<br>V | Enter your Query for selected question here |        |  |  |
| Add   | Add Query                                                                          |                      |                                             |        |  |  |
|       | Queries                                                                            |                      |                                             |        |  |  |
| Sr.no | Subject Name                                                                       | Question<br>Number   | Query                                       | Remove |  |  |
| 1     | (IC-11) Practice of General<br>Insurance (credit points 20)                        | 1                    | Question have multiple ansswer              | Remove |  |  |
|       |                                                                                    |                      |                                             |        |  |  |
|       | Submit                                                                             |                      |                                             |        |  |  |
| 1.Re  | 1.Retotaling and Revaluation is not available for MCQ Papers (Online Examination). |                      |                                             |        |  |  |
| 2.Pr  | 2.Provide question number while submitting query.                                  |                      |                                             |        |  |  |

## Step-4

✓ For multiple selection of subjects and questions, please select Subject, Question no. and details about the query in the box.

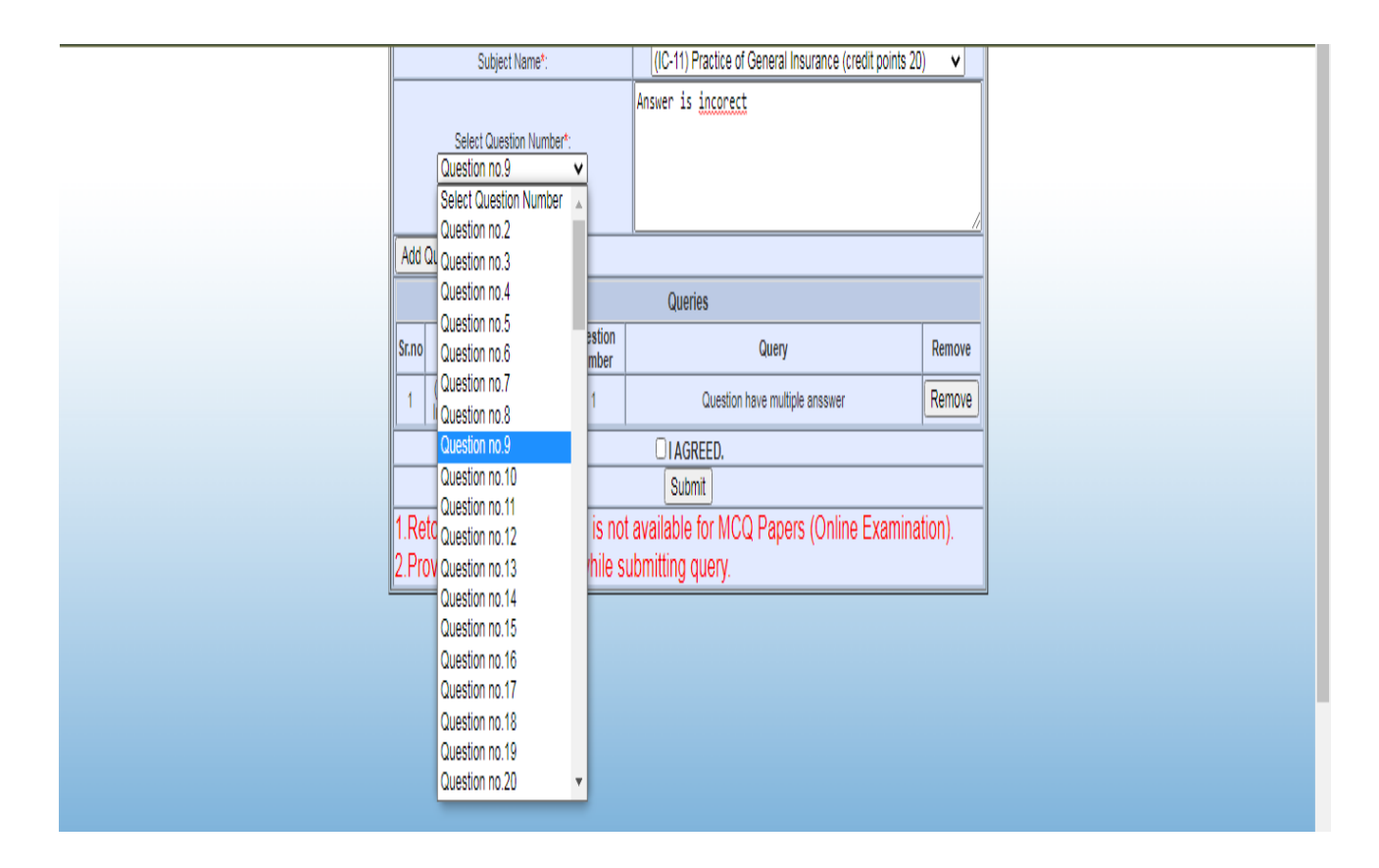

- ✓ After selecting questions and mentioning the problem in it, click on agreed button.
- The system will ask the question Are you sure you want to submit this query?
- ✓ Before clicking on SUBMIT you must be sure that queries raised by you are correct.
- ✓ If not, please click on the cancel button and correct the query if yes, click on the SUBMIT button.
- ✓ Your query will be submitted.